第4回土砂災害に関するシンポジウム論文集,2008年8月

# 土砂災害防止区域指定への

# Web-GIS 台帳システムの活用

USE OF LEDGER SYSTEM USING WEB-GIS FOR SPECIFICATION OF SEDIMENT DISASTER PREVENTION DISTRICTS

> 野間卓志<sup>1</sup>•小林一郎<sup>2</sup>•竹下史朗<sup>3</sup> Takuji NOMA, Ichiro KOBAYASHI, Shiro TAKESHITA

<sup>1</sup> 熊本県熊本土木事務所 (〒862-0901 熊本市東町3丁目11番63号)

E-mail : noma-t@pref.kumamoto.lg.jp

<sup>2</sup>熊本大学大学院自然科学研究科 教授(〒860-8555 熊本市黒髪2丁目 39番1号)

E-mail : ponts@gpo.kumamoto-u.ac.jp

3 熊本大学大学院自然科学研究科博士前期過程(〒860-8555 熊本市黒髪2丁目 39番1号)

E-mail: 071d8828@st.kumamoto-u.ac.jp

Key Words : Web-GIS, Sediment Disasters, Ledger System

# 1. はじめに

頻発する土砂災害被害を防止するため、土砂災害 警戒区域等における土砂災害防止対策の推進に関す る法律(以下、土砂災害防止法)が平成13年に施行 されている<sup>1)</sup>。これに基づき国が土砂災害対策基本 指針を定め、土砂災害により被害を受ける恐れのあ る区域を都道府県が指定し、警戒避難体制の整備や 一定の開発行為の制限等を行うソフト対策を実施し ている。指定に際しては、必要となる基礎調査や土 砂災害警戒区域等の把握、警戒避難体制の策定・周 知など様々な手続きが生じる。担当者はこれらを図 面や各種台帳等で整理しているが、指定数が多く、 進捗も区々なためこの把握に苦慮している。また、 指定状況を周知する必要があるため情報を共有する システムの整備は急務である。

地理情報システム(GIS: Geographic Information System)は、電子地図上に電子化された地理空間情報 を処理分析する情報システムであり、視覚的に捉え る事が可能で、データの検索等を容易に行うことが できる。筆者らは、データ管理には GIS が有用であ ると考え、過去に蓄積されてきた情報及び新たに集 積される情報を効率的に管理し、Web上で利用でき るシステムとして、Web-GIS を基盤とした社会資本 管理台帳システム(以下、本システム)を構築した<sup>2)</sup>。

# 2. 管理台帳システムの構築

(1) 概要

本システムは、GIS エンジンとして MapGuide6.5 を用いて構築した<sup>3)</sup>。データベースとのやりとりに PHP (Hypertext Preprocessor)と JavaScript を使用して Web アプリケーションとして構築した。地図データ は、数値地図と併せて航空写真(簡易オルソ)を利用 し、Web 上で位置が直感的に把握できるようにした。 また、各台帳のデータは電子化され、位置情報を付 加されたデータがデータベースに格納されており、 検索可能な状態である(**図**-1)。

主要機能として①データ管理、②ライン管理、③ 階層管理、④写真管理の4つを備え、それぞれマッ プ上でのデータ管理を可能にした。また、情報共有 方法として、全ユーザに対するアクセス権限情報が データベースに登録されている。ログイン画面でユ ーザ ID とパスワードを入力し、データベースに登 録されているユーザ情報と一致すればログインでき る。

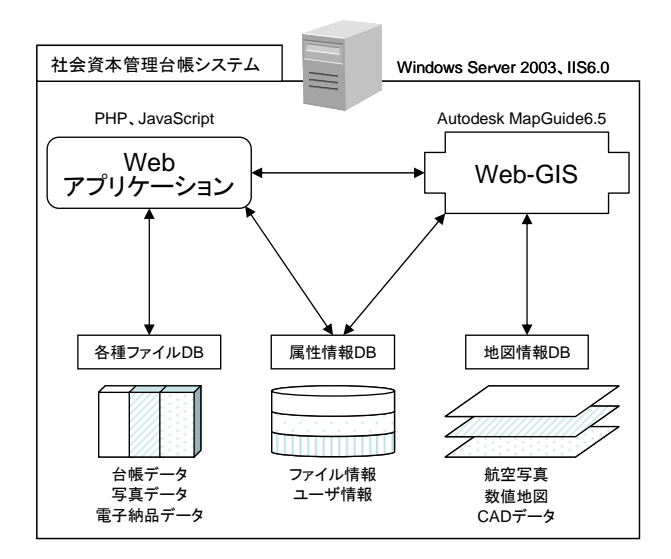

図-1 システム構成

- (2) データ管理機能
- a) ファイルの登録・検索

本システムでは、単にこれまで蓄積されてきたデ ータに、位置情報を付加して登録することで閲覧を 容易にしている。位置情報を基に必要とするデータ を検索できるため、効率的なデータ運用を可能とす る。例えば、過去に他事業で取得したボーリングデ ータなどの情報が簡単に取得できれば、設計時に現 場の地形や地質の把握に役立てることができる。

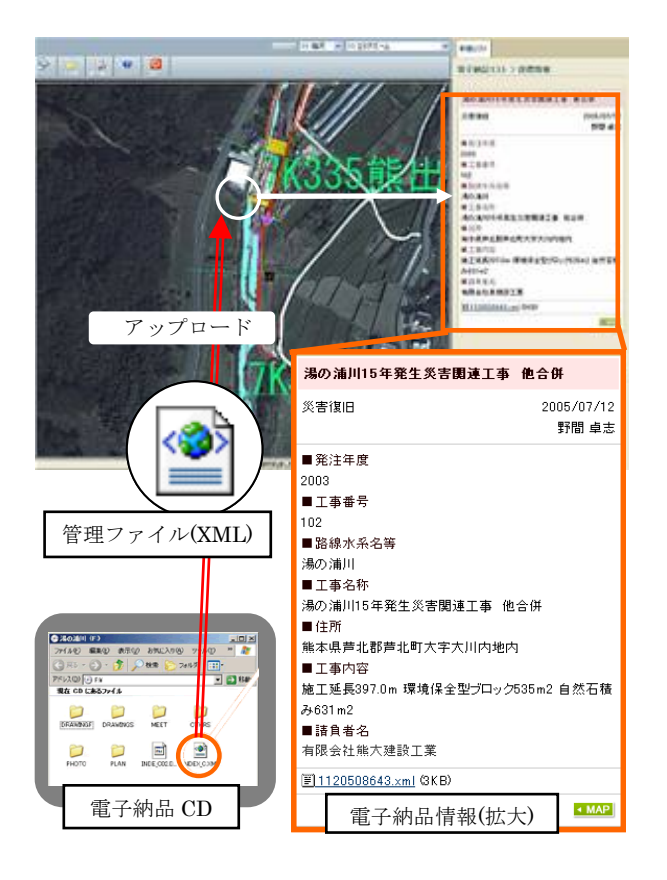

図-2 電子納品データの登録

## b) 電子納品データの登録

電子納品 CD には、電子成果品の属性情報を記載 した管理ファイル(INDEX\_C.XML、INDEX\_D.XML) を格納するよう定められている。電子納品データを 管理台帳システムに登録する際、関連するマップ上 の位置を指定し、CD 内の管理ファイルをアップロ ードする。その XML ファイルを自動的に解析し、 納品情報、受注者、場所、区間、工事内容、請負者、 関連データ(写真・図面)等を情報画面に表示させ ることで、納品情報を容易に確認できる(**図-2**)。

# (3) ライン管理機能

## a) CAD 平面図貼り付け

本システムでは、GIS の地図データのひとつに数 値地図から作成した道路や河川などのラインデータ を用いている。さらに、GIS のマップ上に CAD 平面 図データを重ね合わせることで、より詳細な位置情 報をデータに付加することができる(図-3)。多くの GIS ソフトウェアでは、CAD データをマップ上に表 示させるためには、標準データフォーマットに変換 する必要がある。しかしながら、MapGuide6.5 は、 AutoCAD により作成された dwg ファイルをそのま ま利用でき、作業の省力化が図れる(ファイル変換の 必要なし)。これにより、設計変更時に書き換えた dwg ファイルを容易に更新でき、さらに工事終了後 は台帳として維持管理への利用も期待できる。

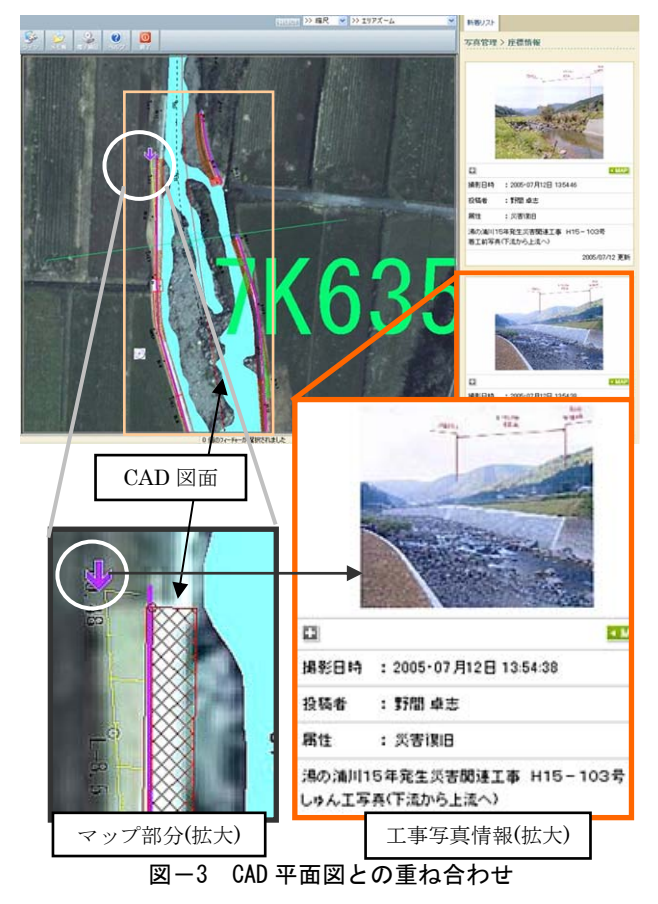

## b) ライン描画

マップ上にライン描画できる機能を設けることで、 容易に範囲を指定することができる。緊急点検箇所 や公共施設の範囲を示しておくことで、緊急の点検 時や災害の調査等に役立てることができる。

## (4) 階層管理機能

本システムは、現場(発注者・受注者・住民)が情報を共有することを目的としているため、Web-GIS を基盤としている。また、基盤となる地図データを 共有することで、異なる部署間でのシステムの共有 が可能となり、発注者間で統合的に利用することが できる。

#### a) マップの階層管理

目的に応じてディレクトリを作成することができ、 ひとつのシステムで様々な台帳の管理が可能である (図-4)。登録されているデータの属性を変更するこ とで異なるディレクトリへの移動が可能であり、統 合的な運用を支援するものである。

また、マップを共有マップと個別マップに分け、 共有すべきデータのみを共有マップへ移動させるこ とにより、データの散乱を防ぎ、検索効率を高める ことができる。利便性を保つために、重要度が低い データなど、無駄なデータを共有することは極力避 けなければならない。

# b) アカウント・アクセス権限グループ管理

主に発注者の現場管理業務の支援を目的としてい るが、受注者や住民との情報共有も大きな役割のひ とつである。そのため、発注者・受注者・住民を区 別するアカウント管理機能を設けた。加えて、アカ ウントごとにアクセス権限グループを設定すること で、データの保守を行うことができる。登録が必要 なユーザには登録、閲覧の権限を持たせ、その他の ユーザには閲覧のみしかアクセス権限を与えないな どの設定が可能である。

## c) 地図データの共有

上記の a)と b)の機能により、ひとつのシステムで 様々な利用が可能となった。これまでは部署ごとに システムを構築し、基盤となる地図データもそれぞ れ準備・更新する必要があったが、本システムでは 地図データを共有しているため効率的にシステムを 運用することができる。

#### (5) 写真登録機能

GPS 対応カメラつき携帯電話(以下、GPS 携帯)と Web-GIS を連携させることで、リアルタイムな写真 登録が可能になった(**図-5**)。

通常、GPS デジタルカメラは 10 万円前後と高価 であるが、GPS 携帯ならば安価であり、導入しやす い。第3者からの情報提供による写真データを収集 することが容易となる。これにより第3者の目によ り社会資本を管理するという新たな手法にも対応す ることが可能である。

### a) リアルタイムな写真の登録

GPS携帯の大きなメリットは、即時性と携帯性に ある。その特徴をシステムに活かして、位置情報を 付加された写真データを瞬時にマップ上に登録可能 とした。これにより、災害発生時などにおいて、現 場で撮影した写真データがリアルタイムでマップ上 に表示されていくため、現場の位置や状況が分かり やすく、災害時等の対応をいち早く行える。

#### b) 位置情報の自動取得

GPS携帯を利用することで、現場から添付メール を送信するだけで写真をマップ上に自動登録するこ とが可能となる。システムに送信後、マップ上に表 示された写真データに関して必要な情報を追記して いくだけで写真管理が可能である。

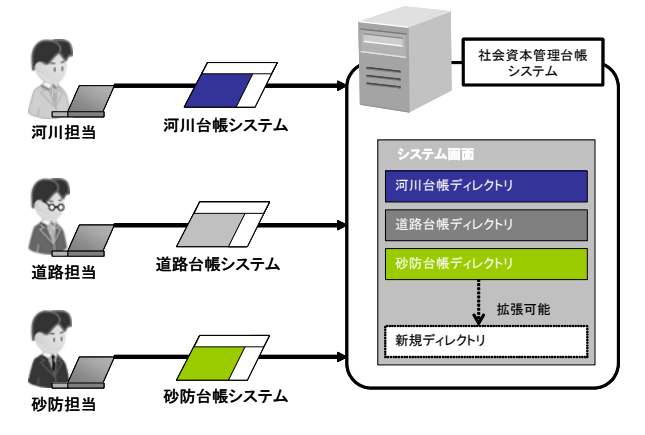

図-4 階層管理によるシステムの一元化

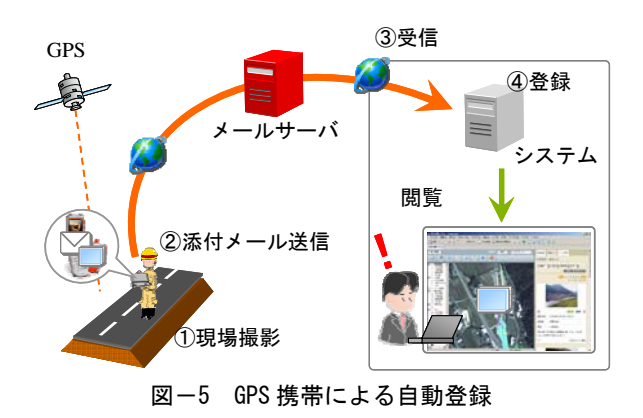

# 3. 適用事例

# (1) 概要

階層管理機能を用いて、土砂災害防止法ディレク トリを作成し、熊本県熊本土木事務所において仮運 用を行った。システムのマップ画面とシステムの構 築環境を示す(**表-1、図-6**)。

## (2) 運用目的

土砂災害防止法が制定され、土砂災害の恐れのあ る区域について危険の周知、警戒避難体制の整備、 住宅等の新規立地の抑制、既存住宅の移転促進等の ソフト対策が全国的に進められている。したがって、 土砂災害警戒区域指定のために取得される各種デー タ(説明時に住民から得られた情報、関係者リスト、 オリジナル CAD データ等)をマップ上で整理し、 早急な対応を支援することを目的とする。

### (3) 現状の課題

土砂災害警戒区域を指定するためには、箇所毎に 区域の地形や地質、土地利用状況等の基礎調査を行 う必要がある。現在、これらのデータは規定の様式 に整理され PDF データや紙面で保存されている。

事業のフローとしては、基礎調査を行った後、住

民説明を行い、告示に至る。基礎調査のデータが PDF データや紙面で蓄積している状態では、現在どの段 階であるのか、また各種情報の相互関係を把握した 上で、行政としての素早い判断を行うことが困難で ある。

さらに、基礎調査資料の作成方法にも問題がある。 土砂災害の種別として①急傾斜地の崩壊、②土石流、 ③地すべりの3つに区分されるが、調査資料はこの 種別ごとに作成されるため、地形が複雑な地域では 相互的な把握が困難である(図-7)。

# (4) 運用効果

担当者は自らデータを入力・編集し、情報を共有 することが可能であった。土砂災害警戒区域の指定 には、基礎調査から住民説明を経て告示という手続 きがあるため、登録されたデータに①基礎調査、②

警戒区域と特別警戒区域の記載

|          | サーバー環境                                |                                                                                                    |
|----------|---------------------------------------|----------------------------------------------------------------------------------------------------|
| OS       | Windows Sever 2003                    |                                                                                                    |
| Webサーバー  | IIS (Internet Information Server) 6.0 |                                                                                                    |
| CPU      | Intel Xeon 3.20GHz×2                  |                                                                                                    |
| RAM      | 1.0GB × 2                             | and the second second se |
| Web      | PHP, JavaScript, HTML                 |                                                                                                    |
| アプリケーション |                                       |                                                                                                    |
| データベース   | Microsoft Access 2003                 | 1                                                                                                    |
|          | クライアント環境                              | 0 25 No 520                                                                                                    |
| 登録・閲覧    | Internet Explorer 6.0以上               | ※この写真は航空写真を活用し<br>住民の寄想にわからやすくしたもの                                                                                                    |

表-1 システムの構築環境

図-7 基礎調査資料の一部

基本情報の記載

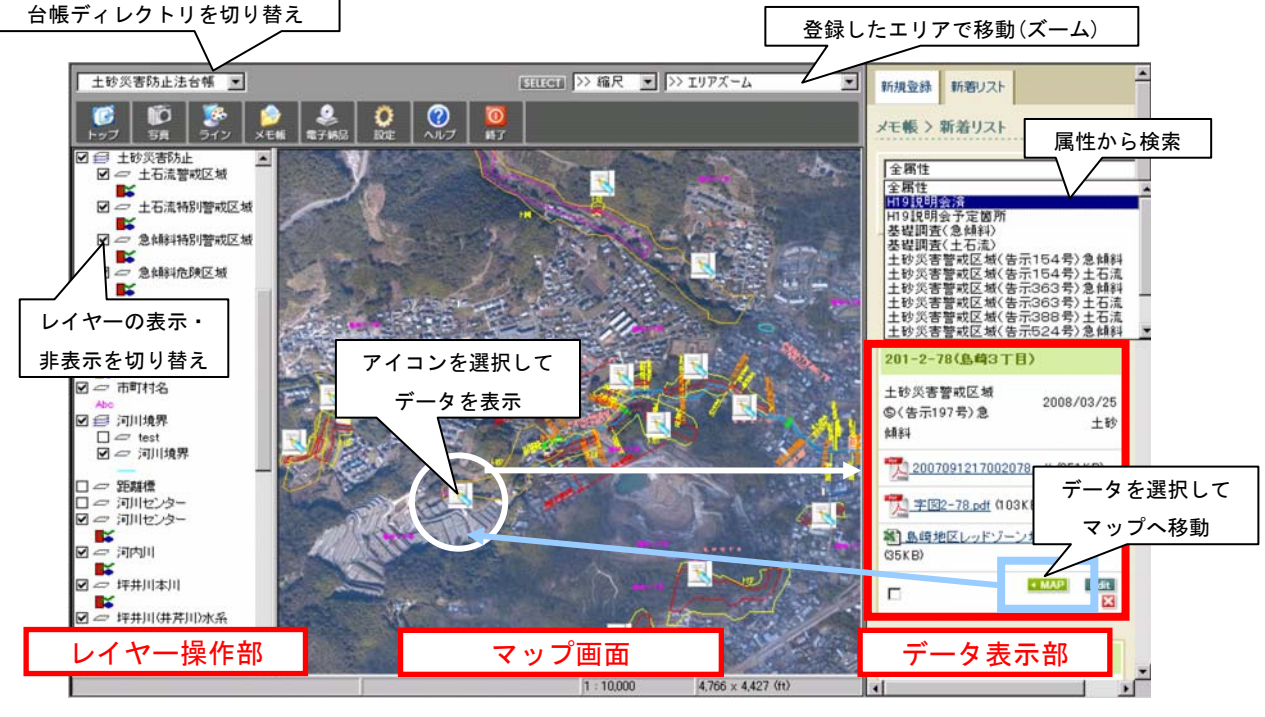

図-6 システム画面

住民説明(予定・済み)、③告示のいずれかの属性を 与えた。これにより、その箇所がどの段階であるか を把握することに対して非常に有効であった。また、 属性の変更も容易に行うことができるため、次の段 階へ進む場合に即座に更新することが可能であった。 以下に各段階での運用効果を示す。

#### a) 基礎調查段階

基礎調査時に警戒区域を示した CAD データを作成し、マップ上に貼り付けた。マップ画面で航空写 真と重ね合わせて表示され、警戒区域を直感的に把 握できた(**図-8**)。

続いて、調査データ(PDF データ)に対し、位置を マップ上で指定し登録していく。さらに、データ登 録の際、各データに対し基礎調査(急傾斜、土石流、 地すべりのいずれか)という属性を与えた。これによ り、蓄積されていく調査データも位置情報と属性情 報による管理・検索が可能であった。

#### b) 住民説明段階

調査データが随時登録されていき、続いて住民説 明会を計画していくことになる。対象となる住民の リスト等、説明会で必要な情報は後の活用を考えマ ップ上に登録を行った。

マップ上で調査状況を俯瞰的に把握できるため、 急傾斜、土石流等が複雑に絡み合う地域に対しても、 効率的な住民説明会の計画が可能であった。また住 民説明会の資料としても、マップ画面を印刷して利 用することで資料作成の省力化が図ることができた。 住民説明会が計画されたものに関しては、属性を 住民説明会(予定)に変更し、住民説明会が終了した ものは住民説明会(済み)に変更することができた。

# c) 土砂災害警戒区域指定段階(告示段階)

告示段階に至ったデータは属性に告示番号を与え、 土砂災害防止法の業務としては終了である。

本システムは、階層管理機能により土砂災害防止 法ディレクトリ以外にも道路や河川等の台帳ディレ クトリを構築し、統合的に運用している。そのため、 危険地域を示した CAD データは他のディレクトリ でもマップ上に表示させることが可能である。これ により、基礎調査データの位置把握だけでなく、公 共施設を整備する際にも警戒区域が視覚的に確認で き、行政的な総合判断にも有用なものとなった。

## 4. 考察

## 調査データの運用

土砂災害警戒区域に関する基礎調査データは PDF データで提出されており、加工に用いるデータの統 ーはなされていない。CAD データで作成している場 合でも、座標系が異なるなど統一されていない場合 が多い。マップ上で警戒区域を視覚的に把握させる ためには、CAD データで作成する必要があるが、納 品データを一度加工する必要が生じ、既存の調査デ

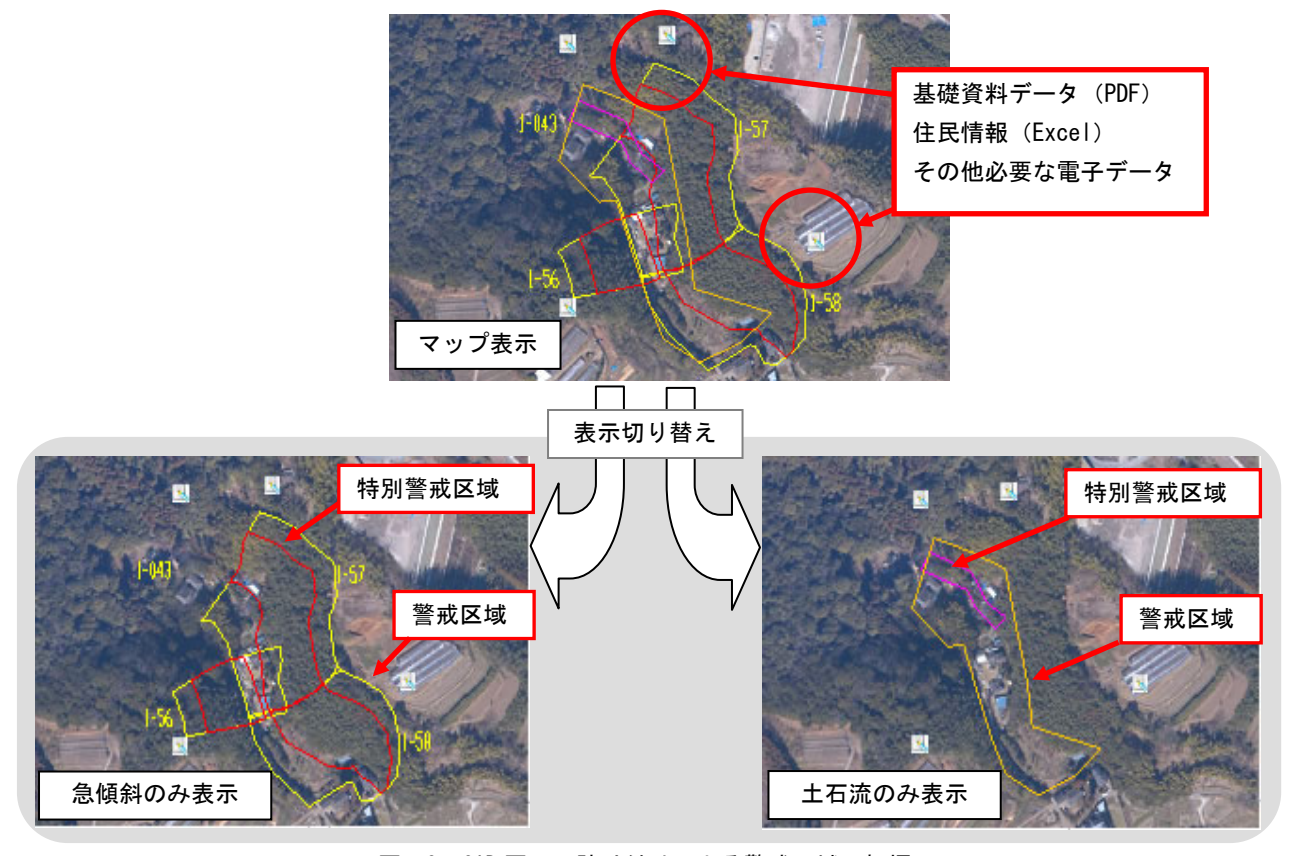

図-8 CAD 図面の貼り付けによる警戒区域の把握

ータの登録に時間がかかってしまうことが問題である。これに対しては、今後、土砂災害警戒区域に関する基礎調査データをフォーマットや座標系を統一した CAD データで提出させ、保存していくことで 解決できる。

また、他の委託業務で調査した近隣の地質データ 等もマップ上に登録し管理していくことで、既存デ ータの有効的な運用が可能である。このように、デ ータを一元的に管理していくと、一つのインターフ ェースで対象地域に関する様々な情報を確認できる。 一方で、データの保存形式の問題が残されている。 各台帳のデータは PDF データで保存されているた め、データ内の情報を取り出すことはできない。し たがって、電子納品データのように XML データで 作成、保存し、必要に応じて PDF データへの変換等 を行えば、電子情報と紙情報が併用でき、台帳デー タの利活用が可能となるだろう。

### (2) 情報公開への利用

本システムは、Web-GIS を基盤としていることで、 他の部署でも調査の状況が閲覧でき、その地域に関 する施工計画、維持管理業務等との連携も支援可能 である。同様の目的で全庁型 GIS も運用されている が、Web 公開されておらず、航空写真等の地図デー タの解像度や尺度が実務で必要となる精度も保持し ていない等の理由から、本システムを構築している。

システムを運用するにあたり、調査データの登録、 属性の変更等は砂防関係の部署により行われるが、 土砂災害特別警戒区域に指定された場合、今後区域 内で行われる建設行為に対して、特定の開発行為に 対する許可制、建築物の構造規制等が必要となって くる。告示終了後も、上記のような行政的判断が必 要な措置を行うため、部署を越えたデータの運用が 重要である。

また、本システムにはアカウント機能が設けてあ るため、行政内部への情報公開だけでなく、住民に 対する情報公開への展開が期待できる。システムと しては、管理者がデータの属性変更を行い、住民ユ ーザに対しては、告示に至った警戒区域のみを閲覧 する権限を持たせるだけで、Webから情報を発信し ていくことが可能となる。

現在、熊本県において公開されている地域防災計 画の防災マップや土砂災害危険箇所マップは、縮尺 が1万分の1程度までしかなく、家屋等の詳細な情 報を確認することができない<sup>4)</sup>。告示の基礎調査資 料により詳細を確認できるが、前述したように告示 種別ごとに作成されているため、ひとつの資料中に 示されている区域に自宅が入っていない住民は、土 砂災害が発生しても危険ではないと勘違いしてしま う恐れがある。基礎資料のデータを告示に用いるよ りも、Web-GISのシステム画面を閲覧したほうが直 感的に把握できるはずである。情報の整理のみを目 的とした台帳システムではなく、情報の公開まで考 慮できることが、Web-GISのメリットだといえる。

#### (3) 警戒避難体制整備への利用

土砂災害警戒区域に指定された場合、その地区に 対して市町村が警戒避難体制の整備を図るよう取り 決められている。災害情報の伝達体制、ハザードマ ップ等の早急な整備が求められるが、公共事業の予 算削減が顕著な中、特に地方の市町村にとっては、 いかに対策費を抑えるかということが課題となる。

その際、都道府県が本システム上に整備したデー タを用いることで迅速な対応が可能な上、対策費も 削減できる。

## 5.終わりに

本研究では、発注者の現場管理業務の支援と受注 者、住民との情報共有を目的とし、Web-GIS を基盤 とした管理台帳システムを構築した。さらに、土砂 災害防止区域指定業務に対し、本システムを実際に 運用することにより、その有効性を実証することが できた。台帳整備による既存調査データの運用、維 持管理の効率化だけでなく、住民への情報発信ツー ルとしての利用が期待できるものとなった。

また、社会資本を整理する台帳システムとして開 発したが、公共事業に限らず、地図上で情報を整理 する方が非常に分かりやすいケースは多数あると思 われるため、広く普及させることで他分野での活用 の可能性も大いに考えられる。

### 参考文献

 国土交通省 土砂災害防止法ホームページ: http://www.mlit.go.jp/river/sabo/linksinpou.htm 2008.5

- 小林一郎・竹下史朗・野間卓志・池本大輔:Web-GIS を用 いた社会資本管理台帳システムの構築,土木構造・材料論 文集,第23号,2007.
- 3) Autodesk 社ホームページ: http://www.autodesk.co.jp/adsk/ 2008.5
- 4) 熊本県 土砂災害危険箇所マップホームページ:

(2008.5.16 受付)

http://sabo.kiken.pref.kumamoto.jp/website/sabo/index.html 2008.7